## Job Aid: Guest/Non-Employee Expense Report

Copy Request

## How to create an Expense Report for a Guest/Non-employee

Non-employees consist of guests and non-employee students. Non-employees <u>do not have access</u> to UMD's Concur system. <u>Non-employee data must be entered into the Financial System for reimbursement</u> <u>purposes</u>. An employee of UMD must create the travel request, or an expense report, for these guests. When adding expenses, some fields will already be pre-populated with information from your request. Please double check this information and fill in any other necessary fields. Use this expense report for guests, non-employees and students who are not employed by UMD (do not collect a paycheck).

This Job Aid assumes you have already submitted a request and it was fully approved.

## After the trip...

1. Open the <u>approved</u> travel request and click **Create Expense Report** in the upper-right corner.

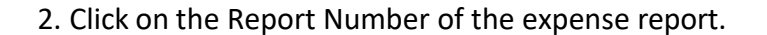

| ot Submi               | tte   Rep              | ort Number: 1                          | JCGYJ          |                                         |                           |                    |                     |                                                                                                    |                                       |                             |                             |
|------------------------|------------------------|----------------------------------------|----------------|-----------------------------------------|---------------------------|--------------------|---------------------|----------------------------------------------------------------------------------------------------|---------------------------------------|-----------------------------|-----------------------------|
| REQUEST                |                        |                                        |                |                                         |                           |                    |                     |                                                                                                    |                                       |                             |                             |
| Approved<br>\$3,637.00 |                        |                                        |                |                                         |                           |                    |                     |                                                                                                    |                                       |                             |                             |
|                        |                        |                                        |                |                                         |                           |                    |                     |                                                                                                    |                                       |                             |                             |
|                        |                        |                                        |                |                                         |                           |                    |                     |                                                                                                    |                                       |                             |                             |
| eport Deta             | ails 🗸 Prii            | nt/Share 🗸 🚺                           | Manage Receipt | s 🗸 Travel Allow                        | wance 🗸                   |                    |                     |                                                                                                    |                                       |                             |                             |
| eport Deta<br>Expen    | nils ✓ Pri<br>ses View | nt/Share 🗸 🚺<br>r: Detail              | Manage Receipt | s V Travel Allow                        | wance 💙                   |                    |                     | Add Expe                                                                                                    | nse Edit Delete                       | Copy Allocate               | e Combine                   |
| Experi                 | ails                   | nt/Share ✓ I<br>r: Detail<br>Comment↓↑ | Manage Receipt | s ❤ Travel Allov<br>❤<br>Payment Type↓Ĵ | wance ❤<br>Expense Type↓↑ | Transaction Date↓↑ | Enter Vendor Name↓Î | → Add Experies Add Experies Add Add Experies Add Add Experies Add Add Add Add Add Add Add Add Add Ad | nse Edit Delete<br>City of Purchase↓↑ | Copy Allocate<br>AmountJ↑ D | e Combine<br>Date <i>↓₹</i> |

1

**Create Expense Report** 

| <ul> <li>3. In the Report Type drop-down menu, select</li> <li>*UMD Travel &amp; Hosting – Guest.</li> </ul> |  | Re<br>* | eport Type *<br>*UMD Travel and Hosting - Guest | ~ |
|----------------------------------------------------------------------------------------------------|--|---------|-------------------------------------------------|---|
|                                                                                                    |  | *       | *UMD Travel and Hosting                         |   |
|                                                                                                    |  | *       | *UMD Event Report                               |   |
|                                                                                                    |  | *       | *UMD Travel and Hosting - Guest                 |   |
|                                                                                                    |  |         |                                                 |   |

- 4. Fill in or check the required fields listed below:
  - Guest Payee Enter full name of the Nonemployee (Must have UMD/Guest Non-employee Traveler record in Workday.)
  - Report/Trip Name
  - Business Travel Start Date
  - Business Travel End Date
  - Report/Trip Purpose
  - Final Destination City
  - Final Destination Country
  - Traveler Type Guest or Non-employee student
  - Report/Trip Type
  - Will this trip include personal travel?
  - Detailed Business Purpose/Benefit to University
  - Campus
  - Worktag Number & Account Type
  - > Then click Save.

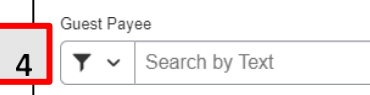

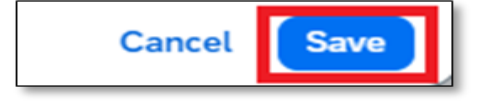

- 5. Click **Add Expense** and add/create the expenses for the report. Select the Payment Type drop-down menu
  - a) <u>Personal Car Mileage and Daily Meal Per Diem</u> are handled differently for guests/ non-employees. Please see their respective job aids on the Help Center page.

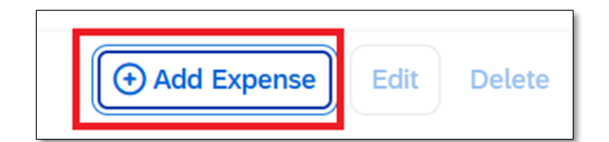

6. When filling in and checking the required fields for the expenses, please pay close attention to the fields below if they show up as part of an expense.

- a) **Payment Type** drop-down menu
  - (1) If paid by guest, select \*Paid by Guest

|    | Payment Type *    |            |  |  |  |  |
|----|-------------------|------------|--|--|--|--|
| 6a | *Paid by Guest    | <b>~</b> ] |  |  |  |  |
|    | None Selected     |            |  |  |  |  |
|    | *Paid by Employee |            |  |  |  |  |
|    | *Paid by Guest    |            |  |  |  |  |

 b) If you see a **Request** drop-down menu, select the estimate from your original request

|    | Request *                           |  |  |  |  |
|----|-------------------------------------|--|--|--|--|
| 6b | 02/09/2022, \$400.00 - Interviews ~ |  |  |  |  |
|    | None Selected                       |  |  |  |  |
|    | None                                |  |  |  |  |
|    | 02/09/2022, \$400.00 - Interviews   |  |  |  |  |
|    |                                     |  |  |  |  |

7. Next, add the Guest as an attendee

to the expense.

On the **Details** tab, click on the **Attendees** link

| 7 | Details Itemizations |
|---|----------------------|
|   | Attendees (0)        |
|   | Expense Type *       |

## 8. Click the **Add** button

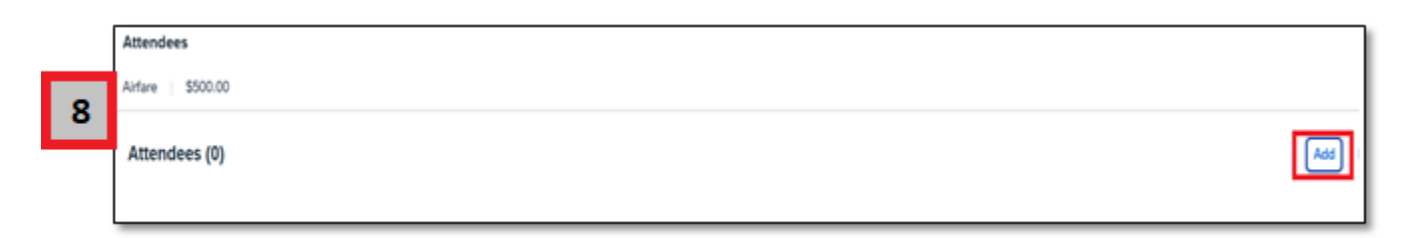

9. In the Attendee Type drop-down menu, select Guest

| Guest                 | ~ |
|-----------------------|---|
| Athletic Team Members |   |
| Employee              |   |
| Group of Attendees    |   |
| Guest                 |   |
| Non-Business Attendee |   |

10. If you can't find the attendee, click the **Create New Attendee** link on the right

| 10 | Reset      | Search     |  |
|----|------------|------------|--|
| 10 | Create Nev | v Attendee |  |

11. Fill in or check the required fields listed below:

- Attendee Type Guest or Student (nonemployee student)
- Last Name
- First Name
- Type of Guest
- Institution/Company

| Attendee Type * | Last Name *                                                                                                    |
|-----------------|----------------------------------------------------------------------------------------------------|
| Guest           | ~                                                                                                    |
| First Name      | Attendee Title                                                                                                    |
|                 |                                                                                                    |
| Type of Guest * | Institution/Company *                                                                                                    |
| None Selected   | <ul> <li>Image: A start of the start of the start of</li></ul> |

12. Click **Create Attendee. This saves what you have entered,** then close out of this popup window.

| 12 | Cancel | Create Attendee |
|----|--------|-----------------|
|    |        |                 |

You should now see a "(1)" to the right of the **Attendees** link.

| Details         | Itemizations |
|-----------------|--------------|
| & Attendee: (1) | Allocate     |